# Tipy a triky pro slabozraké v Linuxu

Bohdan Milar – bmilar@redhat.com – 2018

### Představení se

- Pracuji na testování desktopových aplikací (Desktop QE) v Red Hatu
- Jsem slabozraký od narození achromatopsie:
  - Citlivost na světlo.
  - Barvoslepost.
  - Nízké rozlišení.
- Mé hardwarové požadavky:
  - Minimální osvětlení pracovního místa, resp. místnosti.
  - Dostatečně velký monitor s matným povrchem, umístěný co nejblíž k očím (10 25 cm).
  - Stažený jas a kontrast monitoru na minimum.
  - Žádné (viditelné) odrazy světla na displayi.
  - Rozumná hustota pixelů na displayi (max cca 1000 bodů na 180 mm).
- Mnou používané softwarové nástroje:
  - Nastavení tmavého tématu (tj. tmavé pozadí a světlý text) pro všechny prvky grafického prostředí.
  - Zvětšení textu všech prvků grafického prostředí.
  - Zvětšení kurzoru myši a volba jeho vzhledu (černý s bílým okrajem).
  - V krajních případech, pro prvky, které nelze zvětšit jinak, možnost dočasného zvětšení celého obrazu, neboli lupa.

## Obecné poznámky k Linuxu

- Široký výběr distribucí (Fedora, Debian, Ubuntu, ...) a grafických prostředí (Gnome, Xfce, KDE, ...)
- Některá prostředí nabízejí široké možnosti nastavení (např. Xfce).
- Nejrozšířenější prostředí nabízejí vestavěnou softwarovou lupu.
- Jediný komplexnější mechanismus pro podporu slabozrakých je vysoký kontrast.
- Chybí software pro rozpoznávání barev.

## Přihlašovací obrazovka

### GDM

- Velké písmo: přes nabídku
- Vysoký kontrast: přes nabídku
- Lupa:
  - Zapnutí/vypnutí: Alt + Super + 8 nebo přes nabídku
  - Přiblížení: Alt + Super + =
  - Oddálení: Alt + Super + -

### Lightdm

- Velké písmo: 🕅 nebo přes nabídku
- Vysoký kontrast: F2 nebo přes nabídku

## Prostředí pracovní plochy

### Gnome 3

Tmavé pozadí a světlý text:

- Použít "GNOME", nikoli "GNOME Classic" (lze vybrat v přihlašovacím dialogu)
- **Tmavý motiv**: gnome-tweak-tool (Vylepšení)  $\rightarrow$  Vzhled  $\rightarrow$  Globální tmavý motiv  $\rightarrow$  ano
- Gnome terminal rozhraní: gnome-terminal (Terminál) → Upravit → Předvolby → Obecné → Varianta motivu → tmavá (nebo "výchozí")
- Gnome terminal konzola:
  - gnome-terminal (Terminál) → Upravit → Předvolby profilu → Barvy → Barva textu a pozadí → Použít barvy systémového motivu → ne
  - o gnome-terminal (Terminál) → Upravit → Předvolby profilu → Barvy → Barva textu a pozadí → Zabudovaná schémata → Zelená na černém
- **Pozadí pracovní plochy**: gnome-control-center (Nastavení)  $\rightarrow$  Pozadí  $\rightarrow$  Pozadí:
  - Použít tmavý nekontrastní obrázek nebo tmavou barvu

Vysoký kontrast:

• Aktivace:

- Pomocí GUI: gnome-control-center → Univerzální přístup → Vysoký kontrast → ano
- Z klávesnice: zkratku lze nastavit

Zvětšení grafických prvků:

- Zvětšení textu: gnome-control-center (Nastavení)  $\rightarrow$  Univerzální přístup  $\rightarrow$  Velký text  $\rightarrow$  ano
- Velikost písma (pro "Velký text"):
  - $\circ~$  Pomocí GUI: gnome-tweak-tool (Vylepšení)  $\rightarrow$  Fonty  $\rightarrow$  Měřítko  $\rightarrow$  1.50
  - Z klávesnice: zkratku lze nastavit (+/-, nejvýše 1.50)
- Velikost písma (absolutní bez funkce "Velký text"): gnome-tweak-tool (Vylepšení) → Fonty:
  - Záhlaví okna
  - Rozhraní
  - Dokument
  - S pevnou šířkou
- Motiv kurzoru myši: gnome-tweak-tool (Vylepšení)  $\rightarrow$  Vzhled  $\rightarrow$  Motivy  $\rightarrow$  Kurzor  $\rightarrow$  Adwaita
- Zvýraznění kurzoru myši:
  - $\circ~$  Aktivace: gnome-tweak-tool (Vylepšení)  $\rightarrow$  Klávesnice a myš $\rightarrow$  Myš $\rightarrow$  Určování pozice ukazatele  $\rightarrow$  ano
  - Použití: stisk Control
- Velikost kurzoru myši: gnome-control-center (Nastavení)  $\rightarrow$  Univerzální přístup  $\rightarrow$  Velikost kurzoru  $\rightarrow$  Větší
- Rozlišení obrazovky: gnome-control-center (Nastavení)  $\rightarrow$  Zařízení  $\rightarrow$  Displeje  $\rightarrow$  Rozlišení
- Velmi vysoká rozlišení (HiPDI):
  - Škálování oken: gnome-tweak-tool (Vylepšení) → Okna → Vysoké rozlišení → Škálovat okna (celá čísla, do 3.26, X.org)
  - Škálování obrazu : gnome-control-center (Nastavení) → Zařízení → Displeje → Škálování (od 3.28, Wayland)
- Noční světlo: gnome-control-center (Nastavení)  $\rightarrow$  Zařízení  $\rightarrow$  Displeje  $\rightarrow$  Noční světlo

Lupa:

#### • Aktivace:

- Pomocí GUI: gnome-control-center (Nastavení) → Univerzální přístup → Přiblížení →
  Přiblížení → ano
- Z klávesnice: Alt + Super + 8
- Nastavení: gnome-control-center (Nastavení) → Univerzální přístup → Přiblížení:
  - Zvětšení lupou
  - Poloha lupy
  - Zaměřovací kříž
  - Ovlivnění barev
- Ovládání z klávesnice:
  - Přiblížení: Alt + Super + =
  - Oddálení: Alt + Super + -

Další nastavení:

- Nabídka univerzálního přístupu: gnome-control-center (Nastavení) → Univerzální přístup → Vždy zobrazovat nabídku univerzálního přístupu → 1
- Nastavení klávesových zkratek: gnome-control-center (Nastavení) → Zařízení → Klávesnice → Univerzální přístup

#### Xfce 4

Tmavé pozadí a světlý text:

- **Tmavý motiv**: xfce4-appearance-settings (Vzhled)  $\rightarrow$  Styl  $\rightarrow$  Adwaita tmavá
- Vysoký kontrast: xfce4-appearance-settings (Vzhled)  $\rightarrow$  Styl  $\rightarrow$  Vysoký kontrast
- **Pozadí pracovní plochy**: xfdesktop-settings (Pracovní plocha)  $\rightarrow$  Pozadí:
  - Styl: Žádné
  - Barva: Jednobarevný
  - Použít na všechny pracovní plochy: 1

#### Zvětšení grafických prvků:

- Velikost písma (obecně): xfce4-appearance-settings (Vzhled)  $\rightarrow$  Písma  $\rightarrow$  Výchozí písmo
- Velikost písma (nadpis okna): xfwm4-settings (Správce oken)  $\rightarrow$  Styl  $\rightarrow$  Písmo titulku

- Velikost písma (na bázi DPI): xfce4-appearance-settings (Vzhled) → Písma → Vlastní nastavení rozlišení DPI
- **Ovládací prvky oken**: xfce-theme-manager (Xfce Theme Manager)  $\rightarrow$  Window Borders  $\rightarrow$  Default-hdpi/Default-xhdpi
- Motiv kurzoru myši: xfce4-mouse-settings (Myš a touchpad)  $\rightarrow$  Motiv  $\rightarrow$  Adwaita
- Velikost kurzoru myši: xfce4-mouse-settings (Myš a touchpad)  $\rightarrow$  Motiv  $\rightarrow$  Velikost kurzoru  $\rightarrow$  48
- Rozlišení obrazovky: xfce4-display-settings (Displej)  $\rightarrow$  Rozlišení

Lupa:

- Zapnout kompozitor: xfwm4-tweaks-settings (Vyladění správce oken)  $\rightarrow$  Kompozitor  $\rightarrow$  Používat kompozitor  $\rightarrow$  ano
- Aktivovat lupu: xfce4-settings-editor (Editor nastavení)  $\rightarrow$  xfwm4  $\rightarrow$  zoom\_desktop  $\rightarrow$  Upravit  $\rightarrow$  Hodnota: TRUE
- Přiblížení/oddálení: levý Alt + kolečko myši

Xfce terminál:

- **Písmo**: Úpravy  $\rightarrow$  Nastavení...  $\rightarrow$  Vzhled  $\rightarrow$  Písmo
- **Typ pozadí**: Úpravy  $\rightarrow$  Nastavení...  $\rightarrow$  Vzhled  $\rightarrow$  Pozadí  $\rightarrow$  Žádné (použít barevnou výplň)
- **Barvy**: Úpravy → Nastavení... → Barvy
- Lupa:
  - **Přiblížení přes menu**: Zobrazit → Přiblížit
  - $\circ \ \ \textbf{Oddálení přes menu: Zobrazit} \rightarrow \textbf{Oddálit}$
  - Přiblížení/oddálení pomocí klávesnice/myši: Ctrl + kolečko myši nebo Ctrl + + /
    Ctrl + -
  - $\circ~$  Původní velikost přes menu: Zobrazit  $\rightarrow$  Běžná velikost
  - Původní velikost pomocí klávesnice: Ctrl + 0

### Obecné funkce

Jak naložit s okny, která se nevejdou na obrazovku:

- Maximalizovat / obnovit: Alt + F10
- Změnit velikost: Alt + F8

- Přesunout pomocí klávesnice: Alt + F7, potom šipky, pro ukončení Enter
- **Přesunout pomocí myši**: Alt + táhnout

## Uživatelské aplikace

#### Firefox

Nastavení písma:

- Typ písma: Úpravy → Předvolby → Obecné → Zobrazení a jazyk stránek → Písma a barvy → Výchozí písmo
- Velikost písma: Úpravy → Předvolby → Obecné → Zobrazení a jazyk stránek → Písma a barvy → Velikost
- Velikost písma (podrobně): Úpravy → Předvolby → Obecné → Zobrazení a jazyk stránek
  → Písma a barvy → Rozšířené...:
  - Proporcionální
  - Patkové
  - Bezpatkové
  - Neproporcionální
  - Minimální velikost písma
- Vynutit vlastní písma: Úpravy → Předvolby → Obecné → Zobrazení a jazyk stránek → Písma a barvy → Rozšířené...:
  - $\circ~$  Povolit stránkám používat vlastní písma namísto výše zvolených  $\rightarrow$  ne

Přizpůsobení barvy pozadí a textu:

- Vlastní barvy: Úpravy → Předvolby → Obecné → Zobrazení a jazyk stránek → Písma a barvy → Barvy...:
  - Text / pozadí
  - Navštívené / nenavštívené odkazy
  - Použít systémové barvy
  - Použít vámi nastavené barvy místo definovaných stránkou:
    - Vždy
    - Pouze pro motivy vzhledu s vysokým kontrastem
    - Nikdy

- Dark Background and Light Text (rozšíření):
  - Nainstalovat z https://addons.mozilla.org/en-US/firefox/addon/dark-background-lighttext/
  - Nastavení: Nástroje → Doplňky → Rozšíření → Dark Background and Light Text → Předvolby:
    - Default method of changing page colors: Simple CSS
    - Default foreground color: #bbbbff
    - Default background color: #0b0b0B
    - Default link color: #8888ff
    - Default visited link color: #4444ff
    - Default active link color: #0000ff
    - Default selection color: #ff2222
  - Ovládání pomocí ikony v nástrojové liště
  - Webová stránka: https://github.com/m-khvoinitsky/dark-background-light-text-extension
  - Licence: Mozilla Public License, version 2.0
- Dark Mode (rozšíření):
  - Nainstalovat z https://addons.mozilla.org/en-US/firefox/addon/dark-mode-webextension/
  - $\circ \ \ Nastavení: Nástroje \rightarrow Doplňky \rightarrow Rozšíření \rightarrow Dark \ Mode \rightarrow Předvolby:$
  - Ovládání pomocí ikony v nástrojové liště
  - Webová stránka: https://mybrowseraddon.com/dark-mode.html
  - Licence: Mozilla Public License, version 2.0
- Midnight Lizard (rozšíření):
  - Nainstalovat z https://addons.mozilla.org/en-US/firefox/addon/midnight-lizard-quantum/
  - Ovládání a nastavení pomocí ikony v nástrojové liště
  - Webová stránka: https://github.com/Midnight-Lizard
  - Licence: MIT/X11 License

Lupa:

- **Přiblížení přes menu**: Zobrazit → Velikost stránky → Zvětšit
- Oddálení přes menu: Zobrazit → Velikost stránky → Zmenšit

- Přiblížení/oddálení pomocí klávesnice/myši: Ctrl + kolečko myši nebo Ctrl + + / Ctrl +
  -
- Původní velikost přes menu: Zobrazit  $\rightarrow$  Velikost stránky  $\rightarrow$  Výchozí
- Původní velikost pomocí klávesnice: Ctrl + 0
- Přepnout zvětšování textu nebo celého obsahu: Zobrazit → Velikost stránky → Pouze velikost textu

### Thunderbird

#### Nastavení písma:

- Typ písma: Úpravy  $\rightarrow$  Předvolby  $\rightarrow$  Zobrazení  $\rightarrow$  Písma a barvy  $\rightarrow$  Výchozí písmo
- Velikost písma: Úpravy  $\rightarrow$  Předvolby  $\rightarrow$  Zobrazení  $\rightarrow$  Písma a barvy  $\rightarrow$  Velikost
- Velikost písma (podrobně): Úpravy → Předvolby → Zobrazení → Písma a barvy → Rozšířené...:
  - Proporcionální
  - Patkové
  - Bezpatkové
  - Neproporcionální
  - Minimální velikost písma
- Vynutit vlastní písma: Úpravy → Předvolby → Obecné → Zobrazení a jazyk stránek → Písma a barvy → Rozšířené...:
  - $\circ~$  Povolit zprávám používat další písma  $\rightarrow$  ne
  - Pro zprávy v prostém textu použít neproporcionální písmo

#### Přizpůsobení barvy pozadí a textu:

- Vlastní barvy: Úpravy → Předvolby → Obecné → Zobrazení a jazyk stránek → Písma a barvy → Barvy...:
  - Text / pozadí
  - Navštívené / nenavštívené odkazy
  - Použít systémové barvy
  - Použít mnou nastavené barvy místo definovaných obsahem:
    - Vždy

- Pouze pro motivy vzhledu s vysokým kontrastem
- Nikdy
- Panel složek a seznam zpráv: jsou nastaveny systémovým motivem

Lupa (pouze tělo zprávy):

- Přiblížení přes menu: Zobrazit → Velikost stránky → Zvětšit
- Oddálení přes menu: Zobrazit → Velikost stránky → Zmenšit
- Přiblížení/oddálení pomocí klávesnice/myši: Ctrl + kolečko myši nebo Ctrl + + / Ctrl +
  -
- Původní velikost přes menu: Zobrazit → Velikost stránky → Výchozí
- Původní velikost pomocí klávesnice: Ctrl + 0
- Přepnout zvětšování textu nebo celého obsahu: Zobrazit → Velikost stránky → Pouze velikost textu

#### LibreOffice

- Barva pozadí: Nástroje → Možnosti... → LibreOffice → Barvy aplikací → Pozadí dokumentu → Šedá 8
- Velikost ikon: Nástroje  $\rightarrow$  Možnosti...  $\rightarrow$  LibreOffice  $\rightarrow$  Zobrazení:
  - Velikost ikon nástrojové lišty
  - Velikost ikon postranní lišty
  - Velikost ikon pro notebookbar
- Vysoký kontrast: Nástroje → Možnosti... → LibreOffice → Zpřístupnění:
  - Automaticky detekovat, zda je v operačním systému aktivní vysokokontrastní zobrazení
  - Pro zobrazení na obrazovce použít automatickou barvu písma
  - Pro náhledy tisku použít systémové barvy
- Lupa: Ctrl + kolečko myši

#### Evince

- Inverze barev: Ctrl + I
- Přiblížit: +
- Oddálit: -
- Lupa pomocí myši: Ctrl + kolečko myši

### Geany

Barvy a písma:

- Inverze barev: Upravit → Nastavení → Okno editoru → Zobrazení → Invertovat barvy pro zvýraznění syntaxe
- **Písma (typ a velikost)**: Upravit  $\rightarrow$  Nastavení  $\rightarrow$  Rozhraní  $\rightarrow$  Rozhraní  $\rightarrow$  Písma:
  - Editor
  - Seznam symbolů
  - Okno zpráv

Lupa:

- **Přiblížení přes menu**: Zobrazit → Zvětšit
- Oddálení přes menu: Zobrazit → Zmenšit
- Přiblížení/oddálení pomocí klávesnice/myši: Ctrl + kolečko myši nebo Ctrl + + / Ctrl +
  -
- Původní velikost přes menu: Zobrazit  $\rightarrow$  Normální velikost
- Původní velikost pomocí klávesnice: Ctrl + 0

## Odkazy

Linuxdocs - HOWTO - Visually Impaired: http://linuxdocs.org/HOWTOs/Access-HOWTO-3.html

Low-vision configuration for terminal applications: http://people.ds.cam.ac.uk/ssb22/setup/terminal.html

Stylesheets for low vision: http://people.ds.cam.ac.uk/ssb22/css/?whatLookLike

Accessibility features in Firefox - Make Firefox and web content work for all users: https://support.mozilla.org/en-US/kb/accessibility-features-firefox-make-firefox-and-we

Last updated 2018-05-29 21:17:38 CEST